# **Cisco Nexus 9000 Intelligent Traffic Director**

# Inhalt

Einleitung Hintergrund Verwendete Komponenten Topologie ITD konfigurieren ITD überprüfen

# Einleitung

Dieses Dokument beschreibt die Konfiguration und grundlegende Fehlerbehebung von Intelligent Traffic Director (ITD) auf der Nexus 9000-Plattform.

## Hintergrund

Cisco Intelligent Traffic Director (ITD):

- ASIC-basierte (Hardware-) Datenverkehrsverteilung für Services und Anwendungen auf Layer 3 und 4 mithilfe von Cisco Nexus 5000/6000/7000-Switches
- Er führt eine L3- und L4-Datenverkehrsverteilung durch, ersetzt jedoch nicht die Layer-7-Load-Balancer.
- Systemüberwachung und automatische Fehlerbehandlung von Servern mit Lastausgleich
- Er erstellt automatisch ACLs und Route-Map-Richtlinien, um PBR-Funktionen zum Umleiten und Load Balancing von Datenverkehr auszuführen.

### Verwendete Komponenten

HW - C9372PX

SW - 7.0(3)I7(2)

#### Lizenzanforderung

Für Cisco NX-OS -ITD ist eine Network Services-Lizenz erforderlich.

Die folgenden Protokolle werden angezeigt, wenn "Feature ITD" aktiviert ist und wir nicht über die erforderliche Lizenz verfügen.

VDC-1 %\$ iscm[31793]: !!!!!! Warnung: 'NETWORK\_SERVICES\_PKG'-LIZENZ NICHT IM SYSTEM GEFUNDEN !!!!!! Sie haben versucht,

VDC-1 %\$ iscm[31793]: Das System unterstützt honorbasierte Lizenzen.Die Funktion wird aktiviert und ist voll funktionsfähig.Lizenznutzung

VDC-1 %\$ iscm[31793]: Wenn Sie diese Funktion fälschlicherweise aktiviert haben, deaktivieren Sie sie. Wenn Sie das Produkt nicht gekauft haben

#### Funktionen, die zur Verwendung von ITD aktiviert werden müssen

- Funktion ITD
- Funktion PBR
- Feature-SLA-Absender
- Feature SLA Responder\*

### Topologie

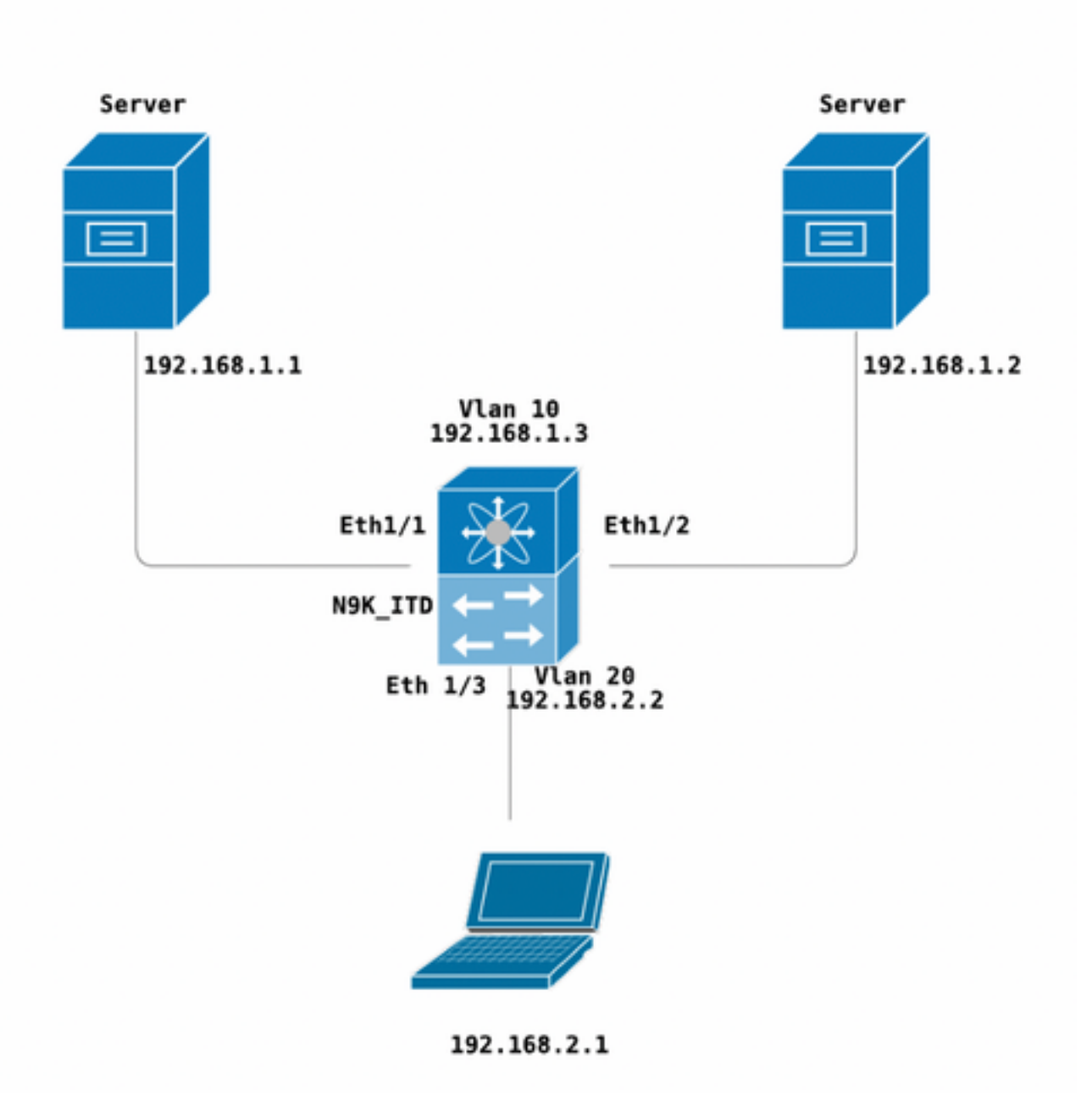

ITD konfigurieren

Vier primäre Schritte zur Konfiguration eines ITD-Service

- Gerätegruppe erstellen
- ITD-Dienst erstellen
- Gerätegruppe an ITD-Dienst anhängen
- Hinzufügen des Service zur Eingangsschnittstelle

```
N9K ITD
version 7.0(3)17(2)
feature itd
itd device-group Test
probe icmp
node ip 192.168.1.1
node ip 192.168.1.2
itd Telnet
device-group Test ( Call the device group )
virtual ip 192.168.2.2 255.255.255.255 tcp 23 ( Optional )
ingress interface Vlan20 ( Assign ingress interface )
no shut
interface Vlan20
no shutdown
ip address 192.168.2.2/24
ip policy route-map Telnet_itd_pool ( This line gets automatically added when we "no shut" the
ITD service )
```

**Hinweis:** Wenn Sie diese Einstellung auf L2-Schnittstellen anwenden, tritt der folgende Fehler auf. Erstellen Sie eine L3-Schnittstelle oder eine SVI.

N9K\_ITD(config-itd)# ingress interface ethernet 1/3 ERROR: Interface:Ethernet1/3 is not a layer-3 interface Beachten Sie, dass die folgende Konfiguration automatisch hinzugefügt wird. Dies sind die Buckets, die für jeden Knoten erstellt werden, für den ein PBR als LB definiert ist.

```
Show run | section ITD

feature itd

ip access-list Telnet_itd_vip_1_bucket_1

10 permit tcp 1.1.1.0 255.255.255.127 192.168.2.4/32 eq telnet

ip access-list Telnet_itd_vip_1_bucket_2

10 permit tcp 1.1.1.128 255.255.255.127 192.168.2.4/32 eq telnet

route-map Telnet_itd_pool permit 10

description auto generated route-map for ITD service Telnet

match ip address Telnet_itd_vip_1_bucket_1

set ip next-hop verify-availability 192.168.1.1 track 2

route-map Telnet_itd_pool permit 11

description auto generated route-map for ITD service Telnet

match ip address Telnet_itd_vip_1_bucket_2

set ip next-hop verify-availability 192.168.1.2 track 3

ip policy route-map Telnet_itd_pool
```

```
switch(config)# show route-map Telnet_itd_pool
route-map Telnet_itd_pool, permit, sequence 10
Description: auto generated route-map for ITD service Telnet
Match clauses:
    ip address (access-lists): Telnet_itd_bucket_1
Set clauses:
    ip next-hop verify-availability 192.168.1.1 track 2 [ UP ]
route-map Telnet_itd_pool, permit, sequence 11
Description: auto generated route-map for ITD service Telnet
Match clauses:
    ip address (access-lists): Telnet_itd_bucket_2
Set clauses:
    ip address (access-lists): Telnet_itd_bucket_2
Set clauses:
    ip next-hop verify-availability 192.168.1.2 track 3 [ UP ]
```

### ITD überprüfen

N9K\_ITD(config) # show itd Telnet statistics

| Service                                                 | Device Group<br>#Packets                            |                         |                         | VI             | P/mask  |
|---------------------------------------------------------|-----------------------------------------------------|-------------------------|-------------------------|----------------|---------|
| Telnet<br>255.255.255.255                               | T                                                   | est                     | 0                       | 192.16<br>(0%) | 8.2.2 / |
| Traffic Bucket<br>Mode                                  | Original Node                                       |                         | Assigned to<br>#Packets |                |         |
| Telnet_itd_vip_1_<br>Bypass                             | bucket_1<br>192.168.1.1                             |                         | 192.168.1.1<br>0        | (0%) <<<<<<    | <<<     |
| Traffic Bucket<br>Mode                                  | Original Node                                       |                         | Assigned to<br>#Packets |                |         |
| Telnet_itd_vip_1_<br>Bypass                             | bucket_2<br>192.168.1.2                             |                         | 192.168.1.2<br>0        | (0%) <<<<<<    | <<<     |
| <pre>switch(config)# show</pre>                         | itd Telnet brief                                    |                         |                         |                |         |
| Legend:<br>C-S(Config-State): A<br>ST(Status): ST-Stand | A-Active,S-Standby,F-Fa<br>dby,LF-Link Failed,PF-P: | iled<br>robe Failed,PD- | Peer Down,IA-In         | active         |         |
| Name LB Sch                                             | neme Interface Status                               | Buckets                 |                         |                |         |
| Telnet src-ip                                           | o Vlan20 ACTIVE                                     | 2 <<<<<                 |                         |                |         |
| Exclude ACL                                             |                                                     |                         |                         |                |         |
| Device Group                                            |                                                     | Probe                   | Port                    |                |         |
| Test                                                    |                                                     | ICMP                    |                         |                |         |
| Virtual IP                                              | Net                                                 | mask/Prefix Pro         | otocol Port             |                |         |
| 192.168.2.2 / 255.255                                   | 5.255.255                                           | TCE                     | 23                      |                |         |
| Node IP C-                                              | -S WGT Probe Port P:                                | robe-IP STS             |                         |                |         |
| 1 192.168.1.1<br>2 192.168.1.2                          | A 1 ICMP<br>A 1 ICMP                                | 0K<<                    | <<<<br><<<              |                |         |

#### Telnet zum VLAN 20 Load Balancer-VIP (SVI)

Laptop - telnet 192.168.2.2 Trying 192.168.2.2... Connected to 192.168.2.2.

Pakete, die vom VIP empfangen (31 Pakete) und an den Knoten (192.168.1.1) weitergeleitet werden, 31 Pakete

| N9K_ITD(config)# :<br>Service | show it Telnet statistics<br>Device Group | #Packets    | VIP/mask      |
|-------------------------------|-------------------------------------------|-------------|---------------|
| Telnet                        | Test                                      |             | 192.168.2.2 / |
| 255.255.255.255               |                                           | 31          | (100.00%)     |
| Traffic Bucket                | Assigned to                               |             | )             |
| Mode                          | Original Node                             | #Packets    | 5             |
|                               |                                           |             |               |
| Telnet_itd_vip_1_1            | bucket_1                                  | 192.168.1.1 | L             |
| Redirect                      | 192.168.1.1                               | 31          | (100.00%)     |
| Traffic Bucket                |                                           | Assigned to | D             |
| Mode                          | Original Node                             | #Packets    | 3             |
| Telnet_itd_vip_1_bucket_2     |                                           | 192.168.1.2 | 2             |
| Redirect                      | 192.168.1.2                               | 0           | (0.00%)       |
| Bekannte Fehler:              |                                           |             |               |

https://bst.cloudapps.cisco.com/bugsearch/bug/CSCvc73162/?reffering\_site=dumpcr

#### Informationen zu dieser Übersetzung

Cisco hat dieses Dokument maschinell übersetzen und von einem menschlichen Übersetzer editieren und korrigieren lassen, um unseren Benutzern auf der ganzen Welt Support-Inhalte in ihrer eigenen Sprache zu bieten. Bitte beachten Sie, dass selbst die beste maschinelle Übersetzung nicht so genau ist wie eine von einem professionellen Übersetzer angefertigte. Cisco Systems, Inc. übernimmt keine Haftung für die Richtigkeit dieser Übersetzungen und empfiehlt, immer das englische Originaldokument (siehe bereitgestellter Link) heranzuziehen.